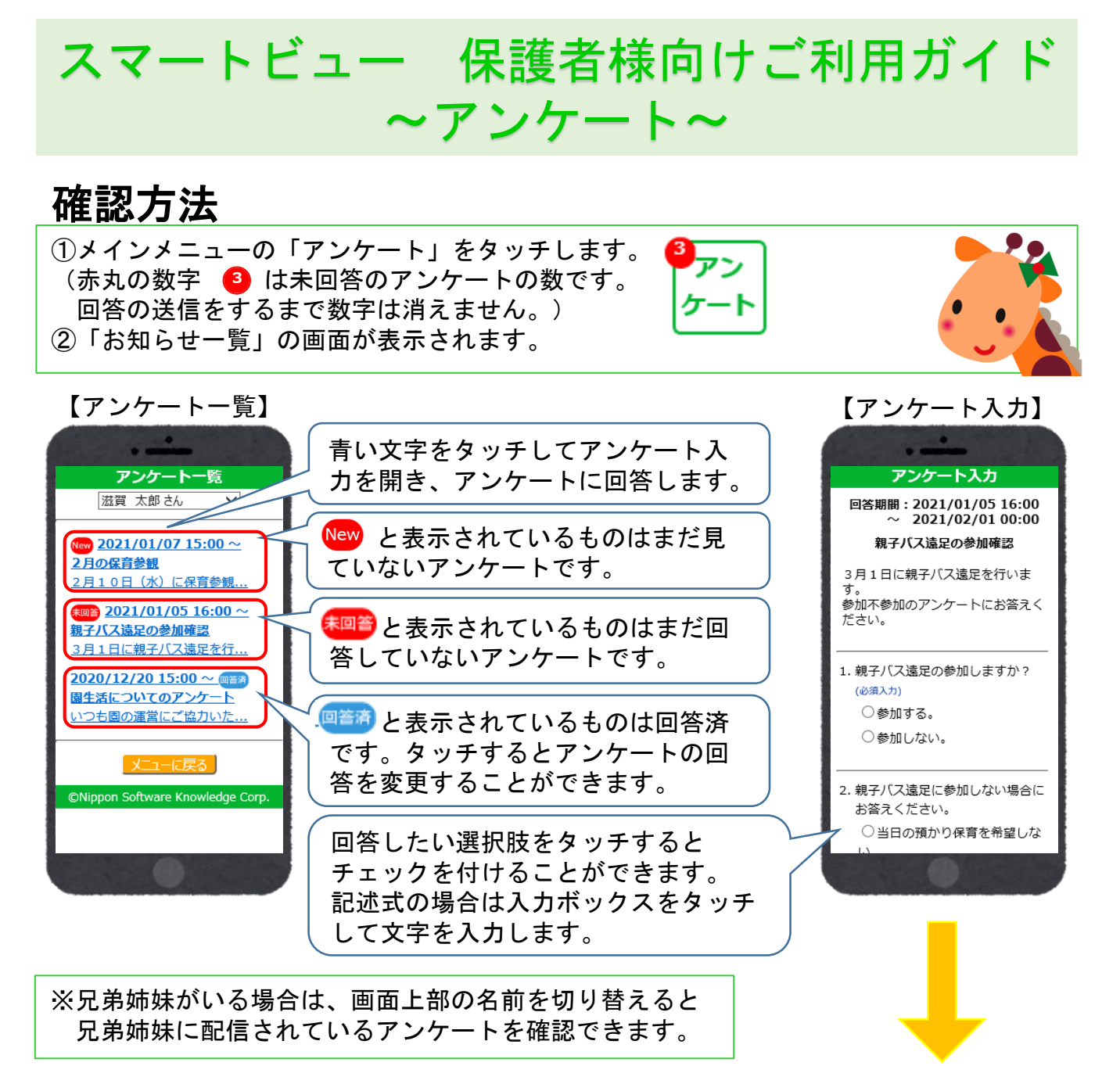

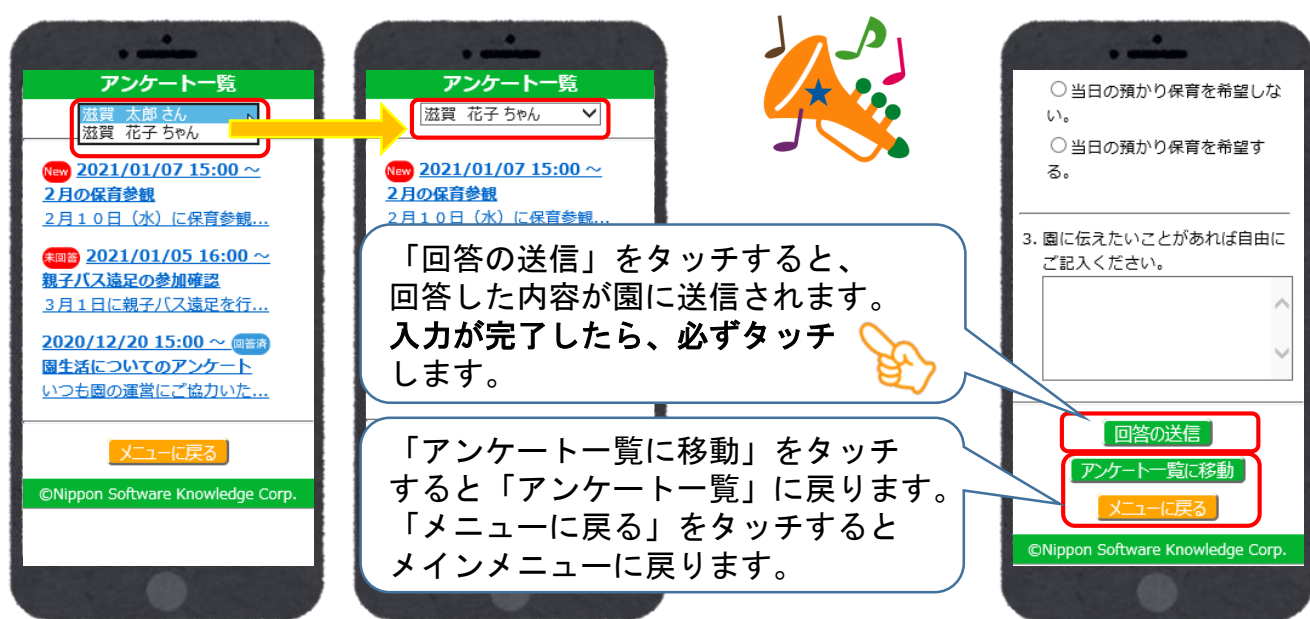

端末の種類や園の利用設定により、画面の表示が異なる場合がございます。